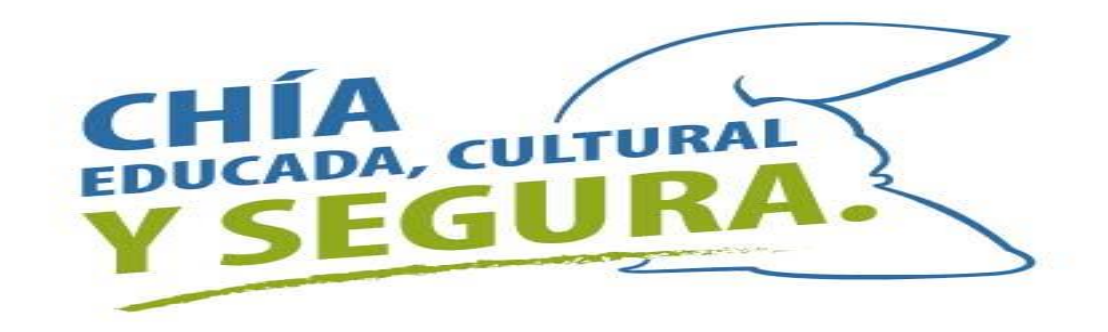

### PASO A PASO LIQUIDAR, PRESENTAR Y PAGAR RETE-ICA

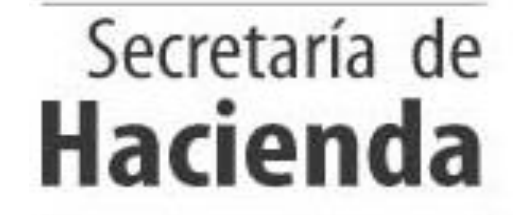

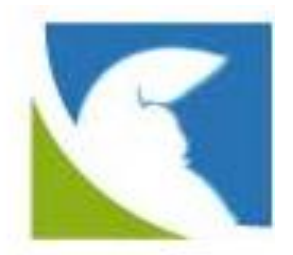

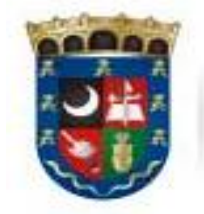

ALCALDÍA MUNICIPAL DE CHÍA

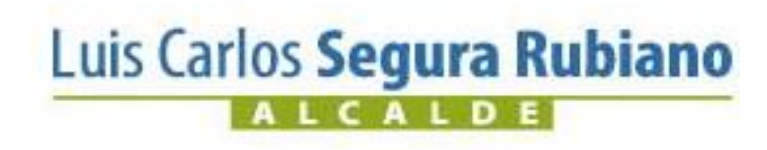

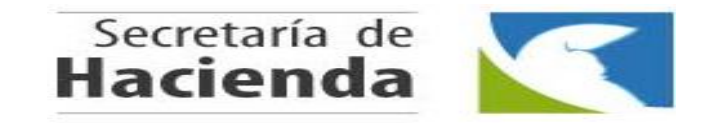

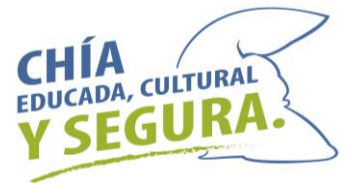

Ingresar a la pagina de la Alcaldía de Chía <u>www.chia-cundinamarca.gov.co</u> / Trámites y Servicios / Impuesto de Industria y Comercio.

| 🧕 Inicio 🗙 +                                                                                                    | - 0                                                                                                    |
|----------------------------------------------------------------------------------------------------|----------------------------------------------------------------------------------------------------|
| ← → C ③ No es seguro   chia-cundinamarca.gov.co                                                                                                    | ् 🕁 🕒                                                                                                    |
| f Luis                                                                                                    | Carlos Segura Rubiano<br>ALCALDE<br>2020 - 2023                                                                                                    |
| JIO ALCALDÍA TRANSPARENCIA Y ACCESO A INFORMACIÓN PÚBLICA 🗸                                                                                                    | TRÁMITES Y SERVICIOS 👻 PROCESOS DE CONTRATACIÓN DIRECTORIO SERVIDORES 🗸                                                                                                    |
| 8                                                                                                    | Impuesto de Industria y Comercio 🖉 🖌 🖌 🖬                                                                                                    |
|                                                                                                    | Impuesto Predial                                                                                                    |
|                                                                                                    | Sisben                                                                                                    |
| -                                                                                                    | Ventanilla única de servicios                                                                                                    |
| - Provonga INEEC                                                                                                    | PQRS y Consulta Radicados                                                                                                    |
| i ievenga INFLU                                                                                                    | Datos abiertos                                                                                                    |
|                                                                                                    | Consultar Estrato                                                                                                    |
| respiratorias agu                                                                                                    | Consulta Bibliotecas                                                                                                    |
| Recomendaciones:                                                                                                    | →                                                                                                    |
| <ul> <li>Lavar manos frecuentemente con agua y jabón.</li> <li>Usar tapabocas ante presencia de síntomas.</li> <li>Evitar el humo al interior de las viviendas.</li> <li>Mantener la casa limpia.</li> <li>Facilitar la ventilación e iluminación natural de</li> </ul> | <ul> <li>Evitar el contacto con personas con gripa o tos.</li> <li>Evitar la exposición a cambios bruscos de temperatura.</li> <li>Mantener el esquema de vacunación completo, incluida la influenza.</li> <li>Promover la lactancia materna.</li> </ul> |
| ra Rubiano                                                                                                    |                                                                                                    |

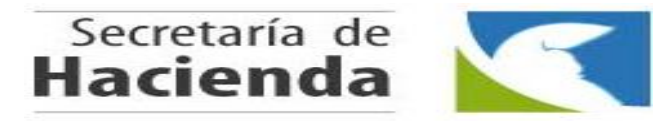

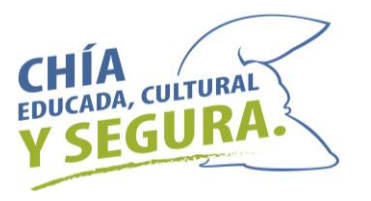

### Digitar sus Credenciales de Acceso RIC, NIT o C.C. y Clave

Luego dar clic en

Continuar

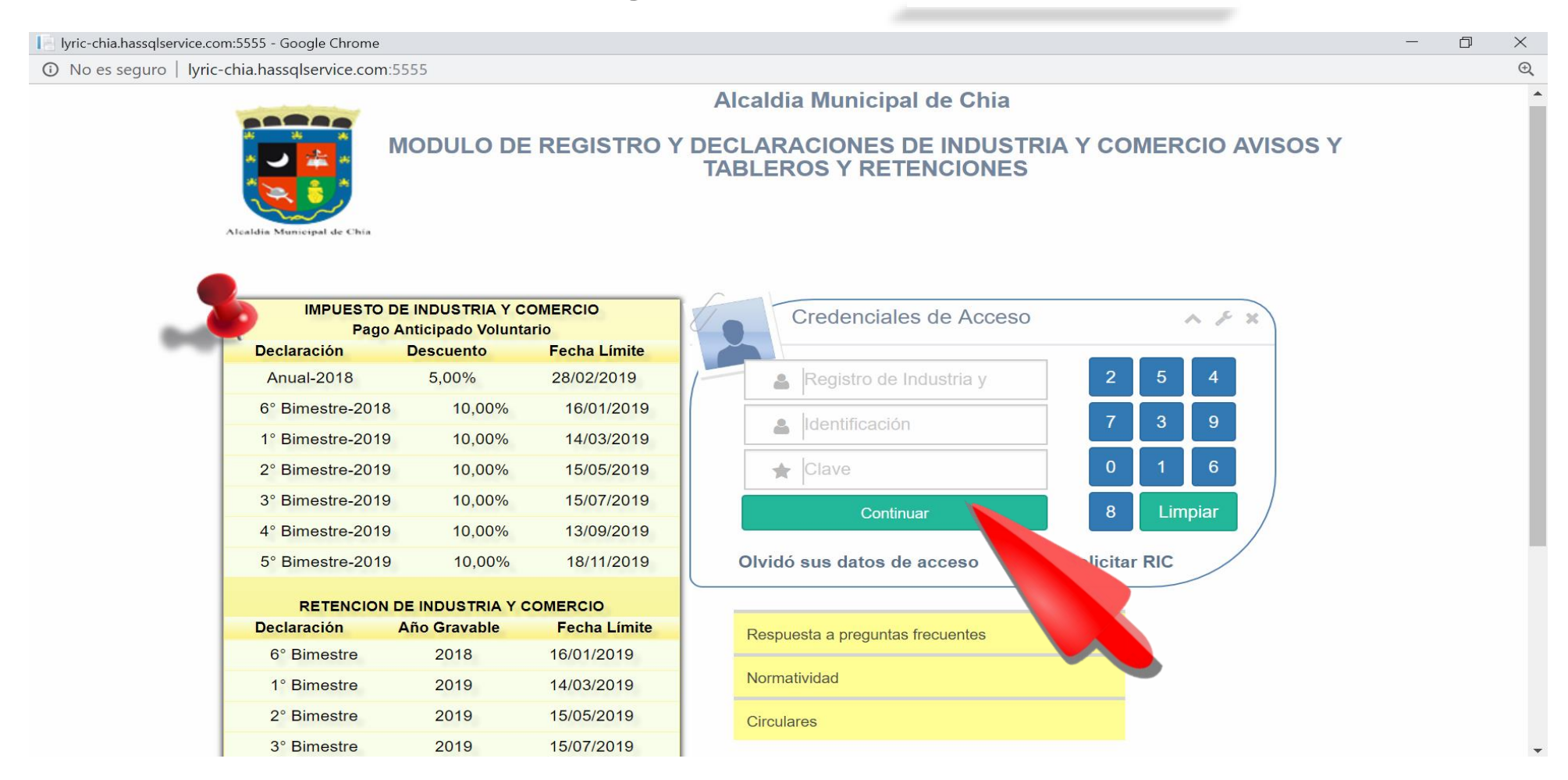

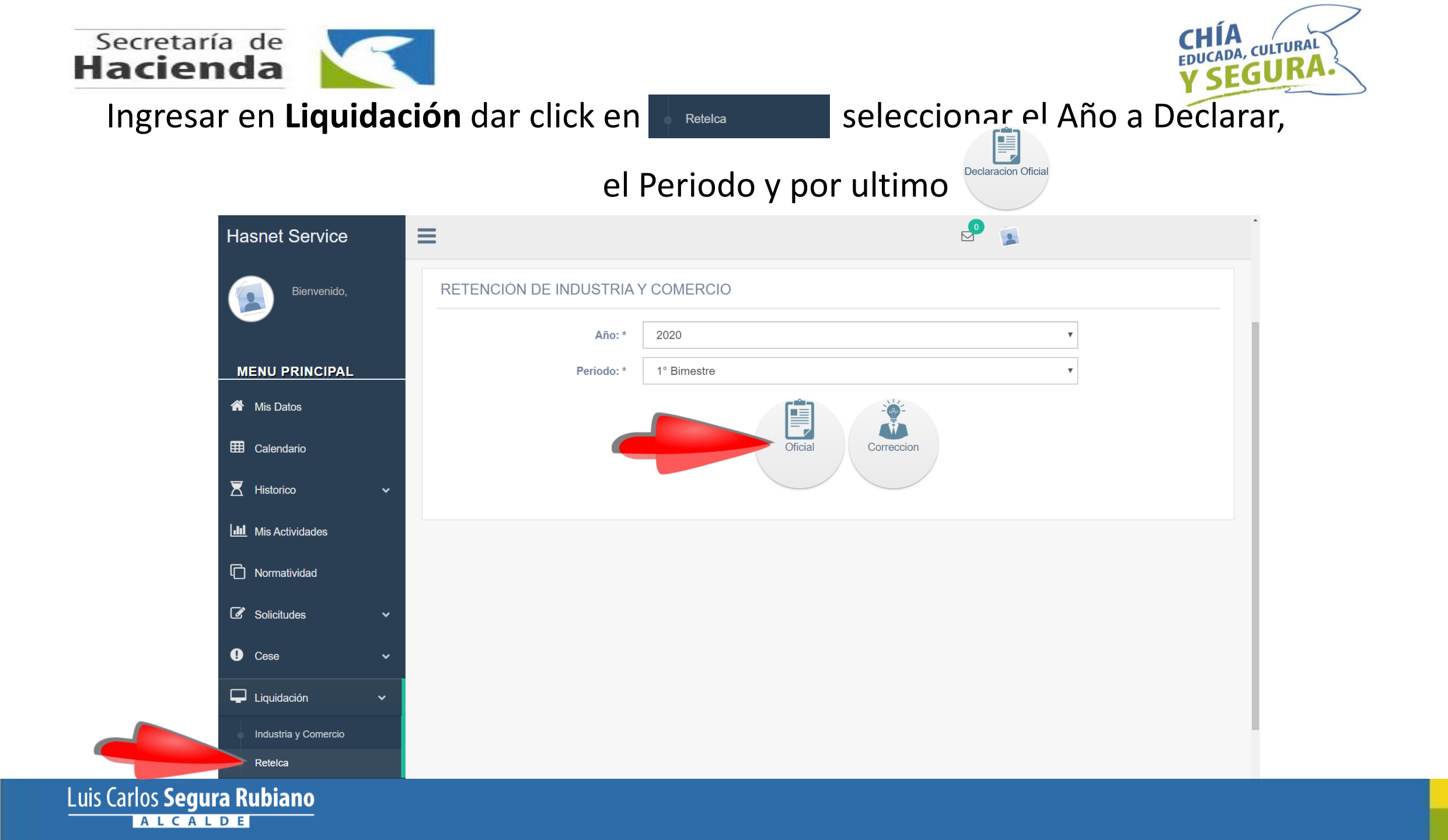

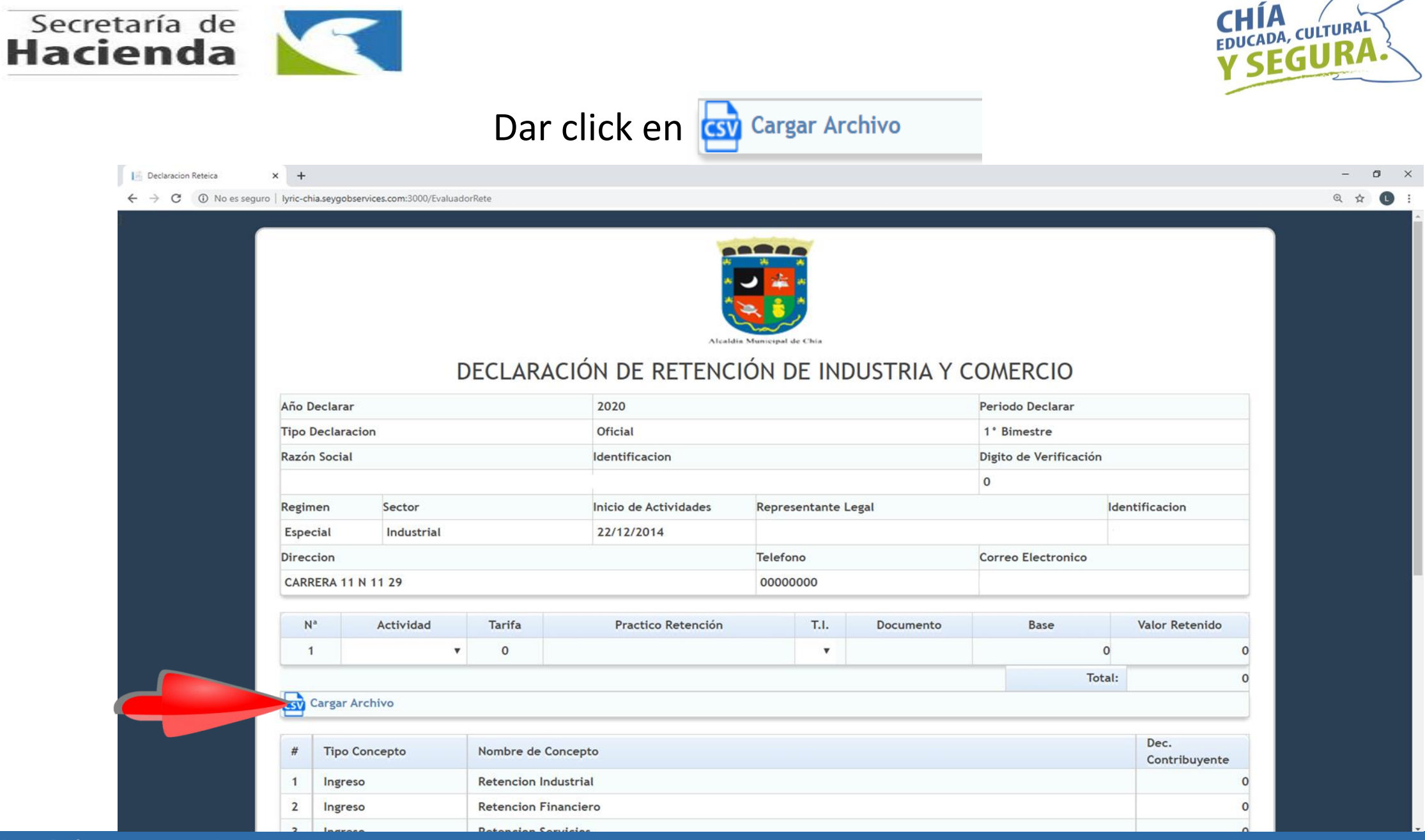

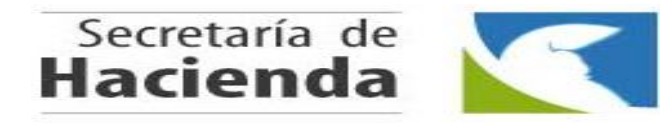

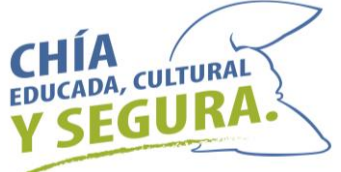

### Descargue la plantilla en kopara diligenciar los terceros a los cuales practico Retención de ICA

| 📔 Declaracion Reteica - Google Chrome                                                                                                    |                                       | —           | d X |
|----------------------------------------------------------------------------------------------------|---------------------------------------|-------------|-----|
| O No es seguro   lyric-chia.hassqlservice.com:5555/EvaluadorRete                                                                                                    |                                       |             | Ð   |
| <ul> <li>Declaracion Reteica - Google Chrome</li> <li>No es seguro   lyric-chia.hassqlservice.com:5555/EvaluadorRete</li> <li>Cargue Archivo Retenciones</li> <li>Señor Contribuyente el archivo debe cumplir con unas especificaciones para poder cargarlo a la pagir         <ol> <li>Debe ser un archivo con extensión .xlsx / .xlsm</li> <li>Debe tener la misma estructura que se muestra en la imagen</li> <li>Los números de identificación de la persona a la que se retiene NO debe tener PUNTOS, COMAS, ni NINGUN OTRO CARACTER.</li> </ol> </li> <li>Debe tener la misma estructura que se muestra en la imagen</li> <li>Los números de identificación de la persona a la que se retiene NO debe tener PUNTOS, COMAS, ni NINGUN OTRO CARACTER.</li> <li>DEL Regi</li> <li>Si el archivo no cumple con estas especificaciones le sera imposible a la pataforma leerlo y tendra que realizar su retención por el metodo norma</li> <li>Si desea obtener la plantilla del archivo de retencion click en el icono de excel</li> </ul> | X<br>Na<br>Valor Retenido<br>12<br>50 |             |     |
| CAR<br>Seleccionar archivo Ningún archivo seleccionado                                                                                                    | nbios 0                               | )<br>)<br>) |     |
|                                                                                                    |                                       |             |     |

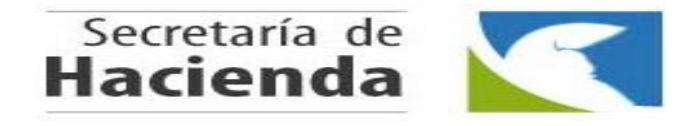

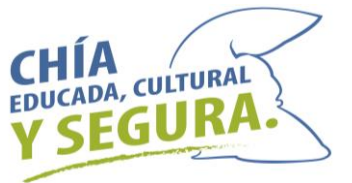

Diligencie los terceros a los cuales practico Retención de ICA y guarde el archivo de Excel en una carpeta de su computador.

#### Recuerde **NO** modificar la estructura de la plantilla de Excel.

|         | <b>5 -</b> C 🗋 🛕         | Ŧ                     |                | Pla       | ntilla_Retencio                 | onIndustriaComercio_2018                                                                                                    | 3 (1) - Excel                                                                | 1                                          | - E                  | Ð        | ×        |
|---------|--------------------------|-----------------------|----------------|-----------|---------------------------------|----------------------------------------------------------------------------------------------------|------------------------------------------------------------------------------|--------------------------------------------|----------------------|----------|----------|
| Archivo | Inicio Insertar Diseño d | de página Fórmulas Da | atos Revisar   | Vista 🤇   | 2 ¿Qué desea                    | hacer?                                                                                                    |                                                                              | Inic                                       | iar sesión           | R₁ Compa | artir    |
| Pegar V | Calibri 11 ↓<br>N K S ↓  |                       | Ajustar texto  | centrar 👻 | General<br>\$ - % 000<br>Número | <ul> <li>€</li> <li>€</li> <li>Formato</li> <li>Data condicional * condicional * co</li></ul> | ar formato Estilos de<br>mo tabla <sup>+</sup> celda <sup>+</sup><br>Estilos | • AZT<br>Ordenary<br>filtrar•<br>Modificar | Buscar y seleccionar | •        | ~        |
| G3      | • · · · · · · ·          | fx                    |                |           |                                 |                                                                                                    |                                                                              |                                            |                      |          | ~        |
|         | А                        | В                     | С              | D         | E                               | F                                                                                                    | G                                                                            | Н                                          | I                    | J        |          |
| 1       | TerceroAquienLeRetuvo    | TipoDocumento         | Identificacion | Telefono  | Direccion                       | Correo                                                                                                    | Actividad                                                                    | CIIU                                       | Dia                  | Mes      |          |
| 2       |                          |                       |                |           |                                 | N\A                                                                                                    |                                                                              |                                            |                      |          | _        |
| 3       |                          |                       |                |           |                                 | N\A                                                                                                    |                                                                              | •                                          |                      |          |          |
| 4       |                          |                       |                |           |                                 | N\A                                                                                                    |                                                                              |                                            |                      |          |          |
| 5       |                          |                       |                |           |                                 | N\A                                                                                                    |                                                                              |                                            |                      |          |          |
| 6       |                          |                       |                |           |                                 | N\A                                                                                                    |                                                                              |                                            |                      |          |          |
| 7       |                          |                       |                |           |                                 | N\A                                                                                                    |                                                                              |                                            |                      |          |          |
| 8       |                          |                       |                |           |                                 | N\A                                                                                                    |                                                                              |                                            |                      |          | $\vdash$ |
| 9       |                          |                       |                |           |                                 | N\A                                                                                                    |                                                                              |                                            |                      |          |          |
| 10      |                          |                       |                |           |                                 | N\A<br>N\A                                                                                                    |                                                                              |                                            |                      |          |          |
| 12      |                          |                       |                |           |                                 | N (A                                                                                                    |                                                                              |                                            |                      |          |          |
| 12      |                          |                       |                |           |                                 |                                                                                                    |                                                                              |                                            |                      |          |          |
| 13      |                          |                       |                |           |                                 |                                                                                                    |                                                                              |                                            |                      |          |          |
| 15      |                          |                       |                |           |                                 |                                                                                                    |                                                                              |                                            |                      |          |          |
| 16      |                          |                       |                |           |                                 | N\ A                                                                                                    |                                                                              |                                            |                      |          |          |
| 17      |                          |                       |                |           |                                 | N\ A                                                                                                    |                                                                              |                                            |                      |          |          |
| 18      |                          |                       |                |           |                                 | N\A                                                                                                    |                                                                              |                                            |                      |          |          |
| 19      |                          |                       |                |           |                                 | N\A                                                                                                    |                                                                              |                                            |                      |          | $\vdash$ |
| 20      |                          |                       |                |           |                                 | N\A                                                                                                    |                                                                              |                                            |                      |          |          |
| 21      |                          |                       |                |           |                                 | N\A                                                                                                    |                                                                              |                                            |                      |          |          |
| 22      |                          |                       |                |           |                                 | N\A                                                                                                    |                                                                              |                                            |                      |          |          |
|         | Retención (+)            | l                     | ł              | +         | 1                               | · · · · · · · · · · · · · · · · · · ·                                                                                                    |                                                                              |                                            |                      |          |          |
| Listo   |                          |                       |                |           |                                 |                                                                                                    | (III)                                                                        | ▣ ─ -                                      |                      | +        | 100 %    |

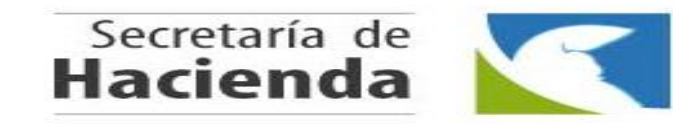

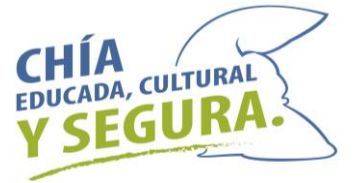

### Regrese al pantallazo donde descargo la plantilla de Excel y cargue el archivo que

diligenció en Seleccionar archivo y luego click en Guardar Cambios

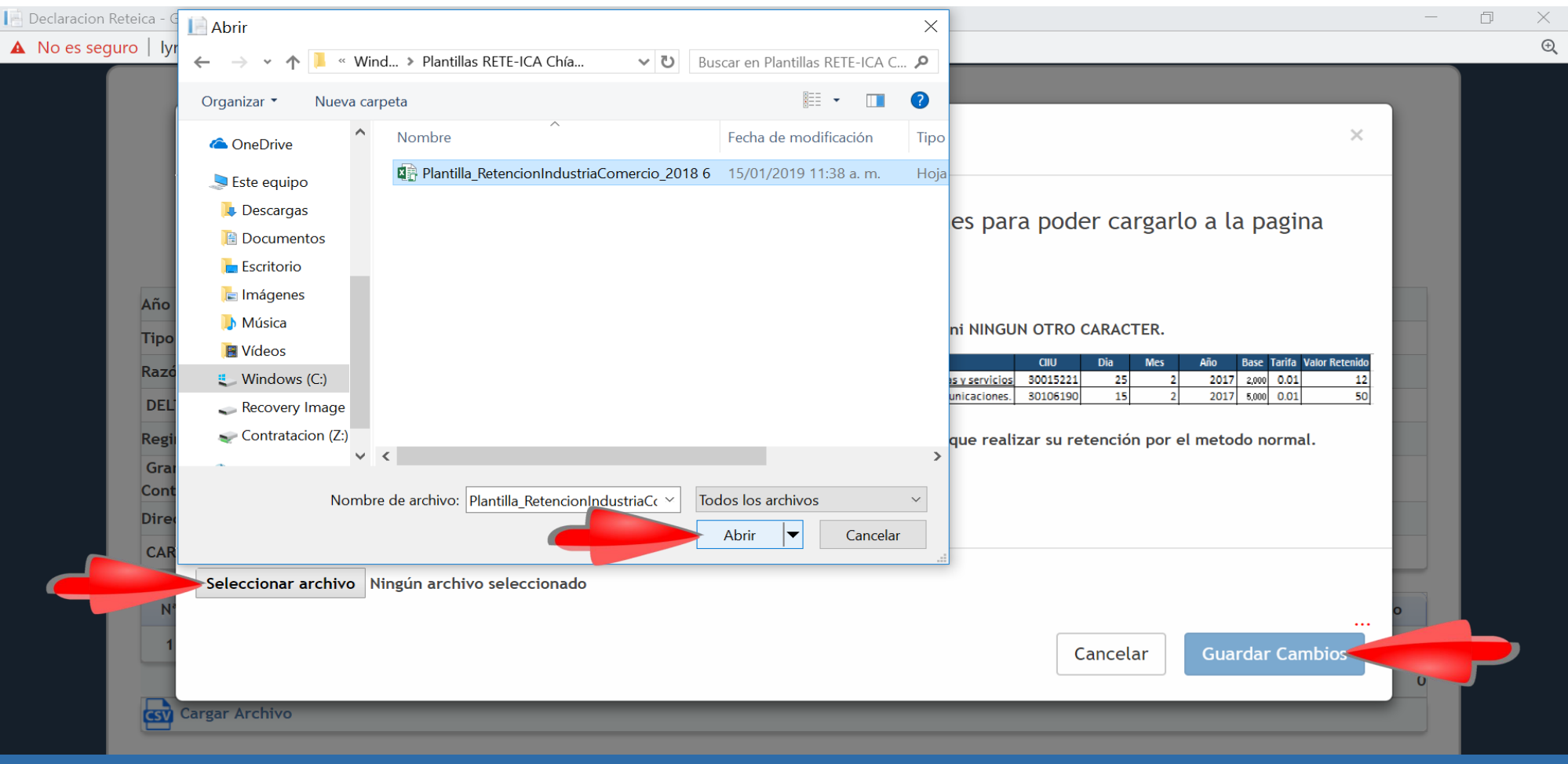

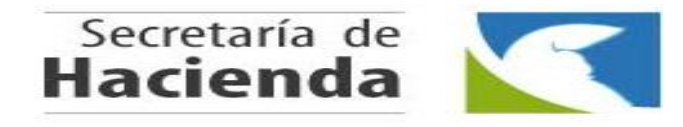

Luis Carlos Se

ALCALDE

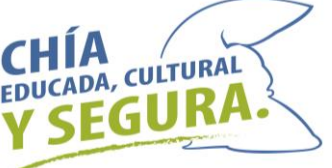

## El sistema totalizara las retenciones por cada uno de los sectores y en caso de extemporaneidad la sanción con sus respectivos intereses.

|     |                |                                                                     | Total: | 4400000       |
|-----|----------------|---------------------------------------------------------------------|--------|---------------|
| csv | Cargar Archivo |                                                                     |        |               |
|     |                |                                                                     |        | Dec.          |
| #   | Tipo Concepto  | Nombre de Concepto                                                  |        | Contribuyente |
| 1   | Ingreso        | Retencion Comercio                                                  |        | 400000        |
| 2   | Ingreso        | Retencion Servicios                                                 |        | 100000        |
| 3   | Ingreso        | Retencion Industrial                                                |        | 0             |
| 4   | Descuento      | Menos Retenciones Pagadas en Exceso                                 |        | 0             |
| 5   | Ingreso        | Retencion Financiero                                                |        | 300000        |
| 6   | Ingreso        | Sancion                                                             |        | 0             |
| 7   | Ingreso        | Interes por Mora                                                    |        | 0             |
| 8   | Ingreso        | Extemporaneidad                                                     |        | 343000        |
| 9   | Informativo    | Meses extemporaneidad                                               |        | 1             |
| 10  | ) Ingreso      | Compensacion                                                        |        | 0             |
|     |                |                                                                     |        | TOTAL         |
|     |                |                                                                     |        | 4743000       |
|     |                | <br>Borrador, se pueden realizar modificaciones<br>Volver Continuar | Dar o  | clic Contir   |

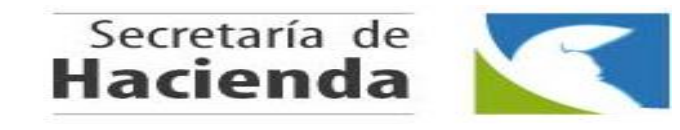

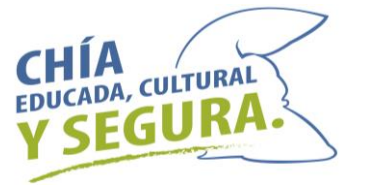

#### Dar click en

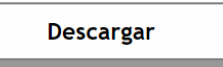

# para ver la declaración en estado borrador y verificar que los valores correspondan.

🚪 Confirmacion - Google Chrome

- 0 X

① No es seguro | lyric-chia.hassqlservice.com:5555/PSEConfirmacion?impuesto=1

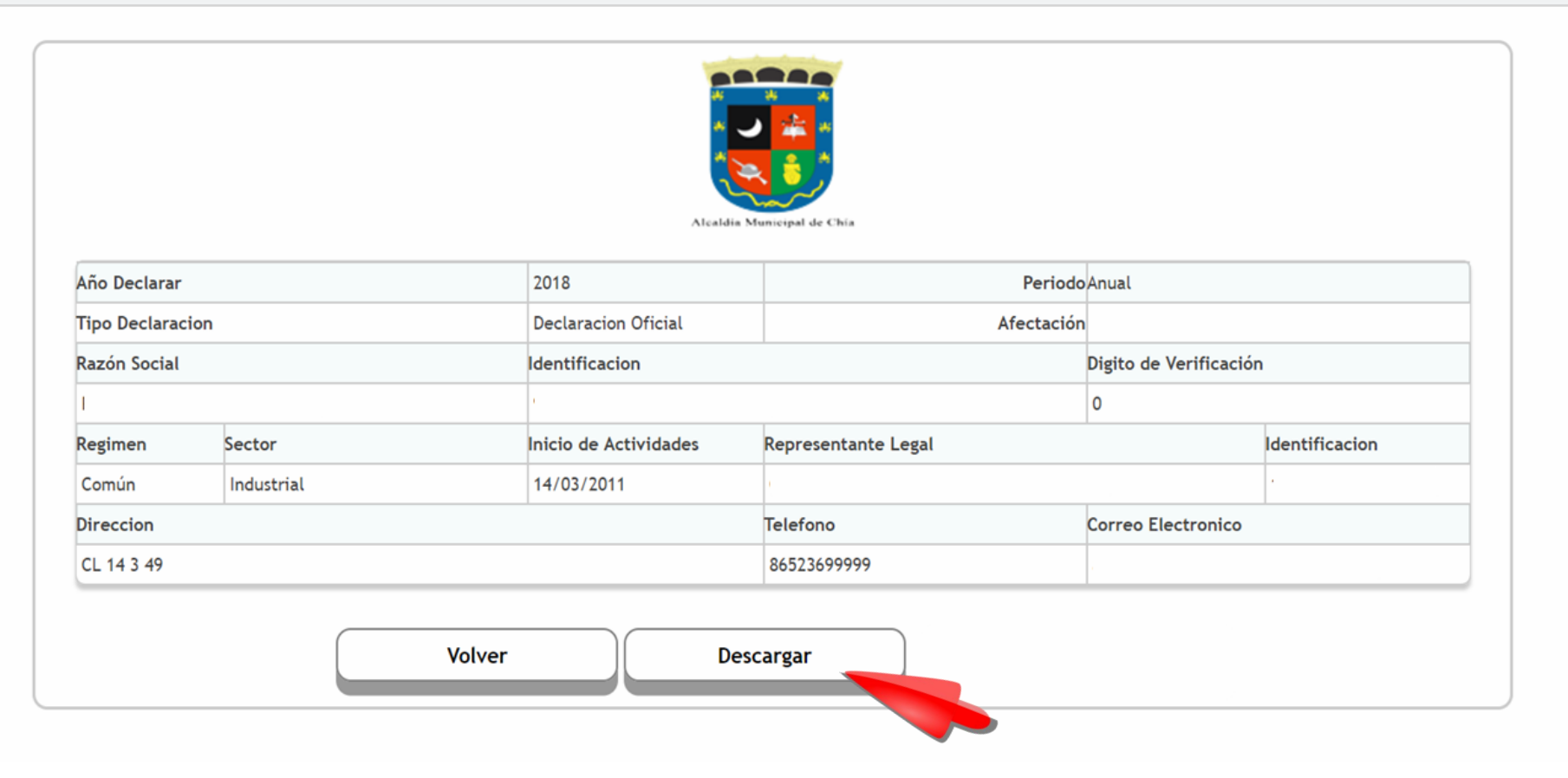

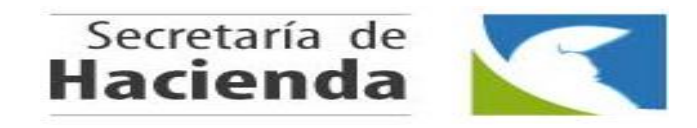

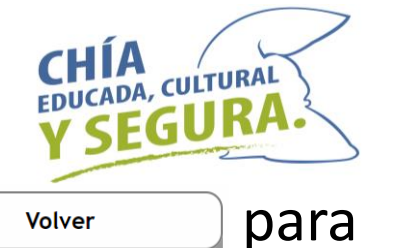

#### **Después** de verificar la declaración en Estado Borrador dar click en confirmar que la declaración quedo correcta.

| Confirmacion - Google | nfirmacion - Google Chrome |                                |                       |                                |                    |                |  |  | × |
|-----------------------|----------------------------|--------------------------------|-----------------------|--------------------------------|--------------------|----------------|--|--|---|
| O No es seguro   lyr  | ic-chia.hassqlse           | rvice.com:5555/PSEConfirmacion | ?impuesto=1           |                                |                    |                |  |  |   |
|                       |                            |                                | Alcaldia              | Municipal de Chía              |                    |                |  |  |   |
|                       | Año Declarar               |                                | 2018                  | PeriodoAnual                   |                    |                |  |  |   |
|                       | Tipo Declaraci             | on                             | Declaracion Oficial   | Declaracion Oficial Afectación |                    | n              |  |  |   |
|                       | Razón Social               |                                | Identificacion        | Identificacion                 |                    | ı              |  |  |   |
|                       | I                          |                                | 0                     | 0                              |                    |                |  |  |   |
|                       | Regimen                    | Sector                         | Inicio de Actividades | Representante Legal            |                    | Identificacion |  |  |   |
|                       | Común                      | Industrial                     | 14/03/2011            | 1                              |                    | •              |  |  |   |
|                       | Direccion                  |                                |                       | Telefono                       | Correo Electronico |                |  |  |   |
|                       | CL 14 3 49 86523699999     |                                |                       |                                |                    |                |  |  |   |
|                       |                            | Volve                          | er De                 | scargar                        |                    |                |  |  |   |

NOTA: Después de dar clic en volver debe hacer los mismo pasos para ingresar a visualizar nuevamente la liquidación.

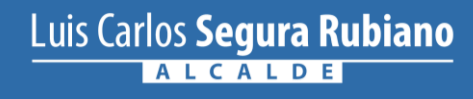

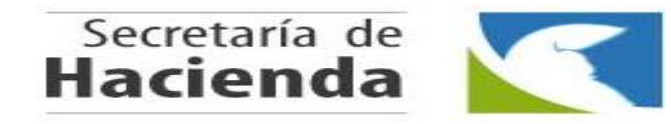

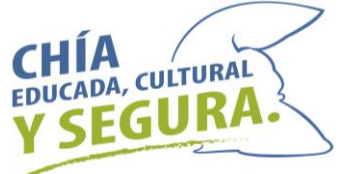

### Seleccionar el estado **Definitivo** para confirmar que la declaración quedo Correcta.

Luego dar click en

| Declaracion Ret                 | teica - ( | Google Chrome              |                                                                                                    | -                     | - ť | כ | × |
|---------------------------------|-----------|----------------------------|----------------------------------------------------------------------------------------------------|-----------------------|-----|---|---|
| <ol> <li>No es segur</li> </ol> | ro   ly   | ric-chia.hassqlservice.com | :5555/EvaluadorRete                                                                                                    |                       |     |   | 9 |
|                                 | #         | Tipo Concepto              | Nombre de Concepto                                                                                                    | Dec.<br>Contribuyente |     |   |   |
|                                 | 1         | Ingreso                    | Retencion Industrial                                                                                                    | 0                     |     |   |   |
|                                 | 2         | Ingreso                    | Retencion Financiero                                                                                                    | 300000                |     |   |   |
|                                 | 3         | Ingreso                    | Retencion Servicios                                                                                                    | 100000                |     |   |   |
|                                 | 4         | Ingreso                    | Retencion Comercio                                                                                                    | 400000                |     |   |   |
|                                 | 5         | Ingreso                    | Compensacion                                                                                                    | 0                     |     |   |   |
|                                 | 6         | Ingreso                    | Sancion                                                                                                    | 0                     |     |   |   |
|                                 | 7         | Ingreso                    | Interes por Mora                                                                                                    | 0                     |     |   |   |
|                                 | 8         | Ingreso                    | Extemporaneidad                                                                                                    | 343000                |     |   |   |
|                                 | 9         | Informativo                | Meses extemporaneidad                                                                                                    | 1                     |     |   |   |
|                                 | 10        | Descuento                  | Menos Retenciones Pagadas en Exceso                                                                                       | 0                     |     |   |   |
|                                 |           |                            |                                                                                                    | TOTAL                 |     |   |   |
|                                 |           |                            |                                                                                                    | 4743000               |     |   |   |
|                                 |           |                            | <br>Borrador, se pueden realizar modificaciones<br>Definitivo, no puede realizar modificaciones una vez enviado<br>Volver |                       |     |   |   |

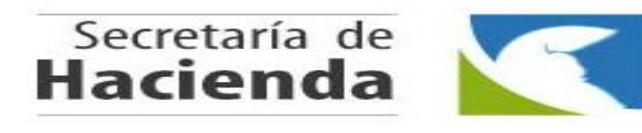

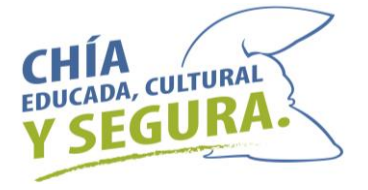

### Dar click en Descargar para visualizar la Declaración.

Confirmacion - Google Chrome

- 0 ×

No es seguro | lyric-chia.hassqlservice.com:5555/PSEConfirmacion?impuesto=1

|                         |            | Alcaldia              | Municipal de Chía                     |                                              |                         |  |
|-------------------------|------------|-----------------------|---------------------------------------|----------------------------------------------|-------------------------|--|
| Año Declarar            |            | 2018                  | Pe                                    | eriodoAnual                                  |                         |  |
| Tipo Declaraci          | on         | Declaracion Oficial   | Afec                                  | tación                                       |                         |  |
| Razón Social            |            | Identificacion        |                                       | Digito de Verifi                             | Digito de Verificación  |  |
| RESTAURANTE             | TUPAKAMARU | 900545950             |                                       | 0                                            | 0                       |  |
| Regimen                 | Sector     | Inicio de Actividades | Representante Legal                   |                                              | Identificacion          |  |
| Común                   | Industrial | 14/03/2011            | GUITARRERO BUSTOS CARLOS EDUARDO      |                                              | 1070916932              |  |
| Direccion               |            |                       | Telefono Correo Electroni             |                                              | nico                    |  |
| CL 14 3 49              |            |                       | 86523699999                           | 86523699999 alejandramolina@hassql.cor       |                         |  |
| Direccion<br>CL 14 3 49 |            | Volver De             | Telefono<br>86523699999<br>scargar Pa | Correo Electror<br>alejandramolin<br>ago PSE | nico<br>a@hassql.com.co |  |

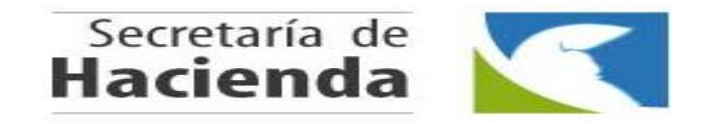

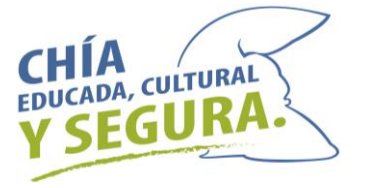

### Si desea puede hacer el pago por medio del botón PSE

|               |            | Alcaldi               | e Municipal de Chia |                    |                |
|---------------|------------|-----------------------|---------------------|--------------------|----------------|
| Año Declarar  |            | 2018                  | Periodo             | Anual              |                |
| Tipo Declarac | ion        | Declaracion Oficial   | Afectación          |                    |                |
| Razón Social  |            | Identificacion        | Digito de Verifi    |                    | n              |
| I             |            | 0                     |                     | 0                  |                |
| Regimen       | Sector     | Inicio de Actividades | Representante Legal |                    | Identificacion |
| Común         | Industrial | 14/03/2011            | 1                   |                    | ·              |
| Direccion     |            |                       | Telefono            | Correo Electronico |                |
| CL 14 3 49    |            |                       | 86523699999         |                    |                |

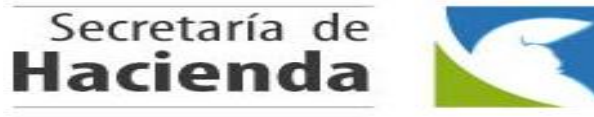

Luis Carlos Segura Rubiano

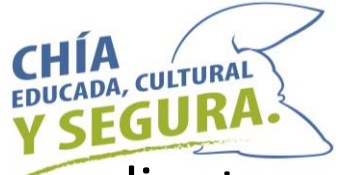

## Imprimir 2 copias de la Declaración – Firmarla por las personas correspondientes y pagarla en las entidades financieras.

| CargarReportePDF × +                                                 |                                                                                                    | - 0 ×                  |
|----------------------------------------------------------------------|----------------------------------------------------------------------------------------------------|------------------------|
| $\leftarrow$ $\rightarrow$ C (i) No es seguro   hassqlservice.com:85 | 989/Home/CargarReportePDF?idRecibo=21729&idImpuesto=4&codigoCompania=2                                                                                                    | ९ 🛧 😬 :                |
| CargarReportePDF                                                     | 1 / 1                                                                                                    | ć ± ⊕                  |
| Bancos<br>Autorizados:                                               | ALCALDIA MUNICIPAL DE CHIA         Kr 11 No. 11 - 29 Parque Santander         Chia - Cundinamarca         PBX: 884444         PBX: 884444         PBX: 884444         PERTENCIÓN DE INDUSTRIA Y COMERCIO         Ric       Año Gravable       Periodo       Referencia       Fecha       Tipo         201420550       2018       6° Birnestre       2019001017       17/01/2019       Oficial         Restraurante TUPAKAMARU         Régimen       Naturateza       Identificación         Naturateza       Incio Actividades       Representante Legal       Identificación | Cheque de<br>Gerencia: |
| Bancolombia                                                          | Común         Juridica         14/03/2011         GUITARRERO BUSTOS CARLOS EDUARDO         C.C         1070916932           Localización         Telefono           Cunceptos         CUNDINAMARCA (CHIA         86523699999           Conceptos         %         Meses         Impuesto         -           Retencion Industrial                                                                                                    | Girado al              |
| Banco de Bogotá                                                      | Retencion Financiero     3,000,000       Retencion Servicios     1,000,000       Retencion Comercio     400,000       Compensacion     1                                                                                                    | MUNICIPIO DE CHÍA      |
| Davivienda                                                           | Sancion     Interes por Mora       Interes por Mora     Interes por Mora       Extemporaneidad     343,000       Messe extemporaneidad     Interes por Mora       Menos Retenciones Pagadas en Exceso     Interes por Mora                                                                                                    | Nit: 899.999.172 – 8   |
| BBVA                                                                 | Total         4,743,000           Firma del Declarante         Firma                                                                                                    |                        |
| Occidente                                                            | Nombre         GUITARRERO BUSTOS CARLOS EDUARDO         Nombre         Luss juan           Nº Identificacion 1070916932         Nº Identificacion 0         0                                                                                                    |                        |
| Banco Caja Social                                                    | Ni Thro, Thro, Carlow Santander<br>Chainsanca<br>PBX: 884444       Image: Carlow Santander<br>PBX: 884444         Puntos de Pago       Image: Carlow Social, BANCO<br>DAVIVIENDA, BANCOLOMBIA, BANCO DE BOGOTA,<br>BBVACOLOMBIA S.A, BANCO DE OCCIDENTE                                                                                                    | -                      |

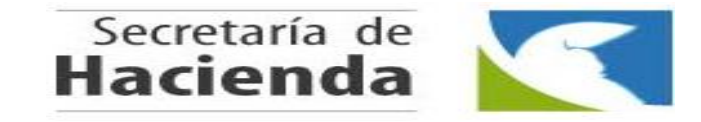

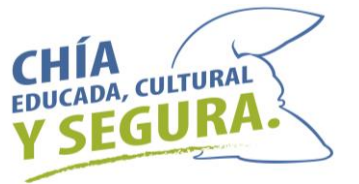

Luego de pagar la Declaración, para presentarla, debe escanearla de forma que se evidencie el sello del Banco y las firmas correspondientes.

Ingresar de nuevo con sus credenciales – en el menú en Histórico seleccionar ReteICA y agregar la declaración en el botón Adjuntar

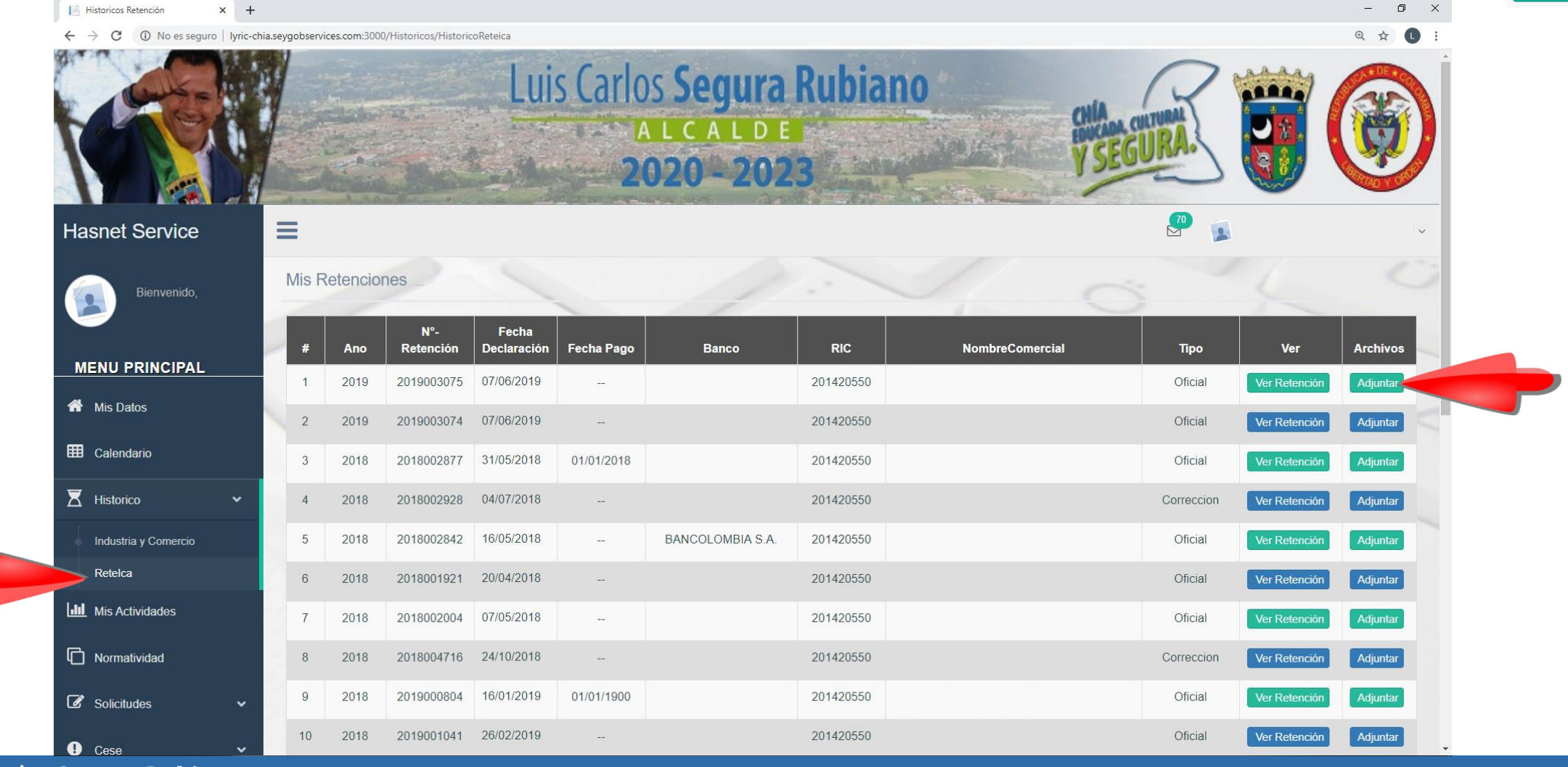

### Gracias

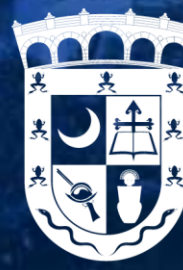

ALCALDÍA MUNICIPAL DE CHÍA

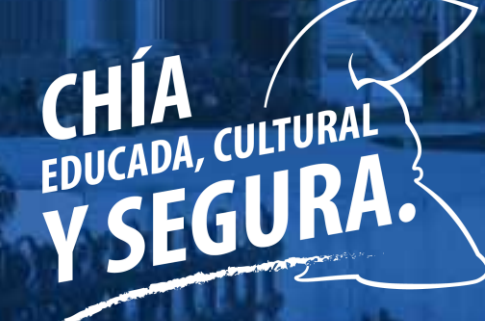

Luis Carlos Segura Rubiano